## Sample Process flow to view eFD campaign placement rate

## Step 1

- 1. Ensure to Check the Campaign Rates by clicking 'My Accounts'
- 2. Click "Fixed Deposit"
- 3. The new rate will be stated in under the certificate table.

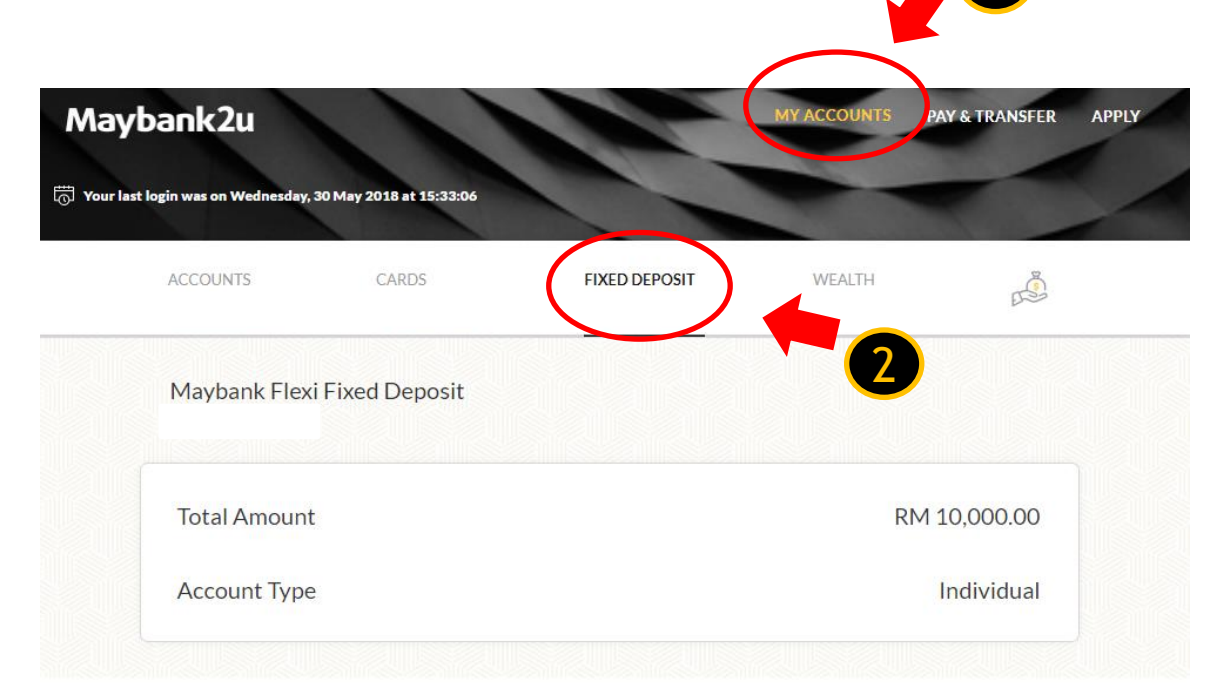

| CERTIFICATES   |           |          |                   |                   |               |                      | MAKE PLACEMENT +     |  |
|----------------|-----------|----------|-------------------|-------------------|---------------|----------------------|----------------------|--|
| CERT<br>NUMBER | PRINCIPAL | TERM     | INTEREST<br>(p.a) | PLACEMENT<br>DATE | MATURITY DATE | INTEREST<br>PAYMENT  | UPON<br>MATURITY     |  |
| 00000002E      | 5,000.00  | 6months  | 4.1%              | 24 Apr 2018       | 24 Oct 2018   | Add to Principal     | Auto Renewal         |  |
| 00000003E      | 10,000.00 | 4 months | 3.95%             | 1 March 2019      | 1 July 2019   | Credit to<br>Account | Credit to<br>Account |  |